# การอบรมการดูแลผู้ป่วยภาวะพิษด้วยยาต้านพิษและเซรุ่มต้านพิษงู ปี พ.ศ.2564

โดยศูนย์พิษวิทยา คณะแพทยศาสตร์โรงพยาบาลรามาธิบดี ร่วมกับ สำนักงานหลักประกันสุขภาพแห่งชาติ

### ะ ขั้นตอนการ Register และ Join WebEx

ผ่าน Notebook หรือ PC

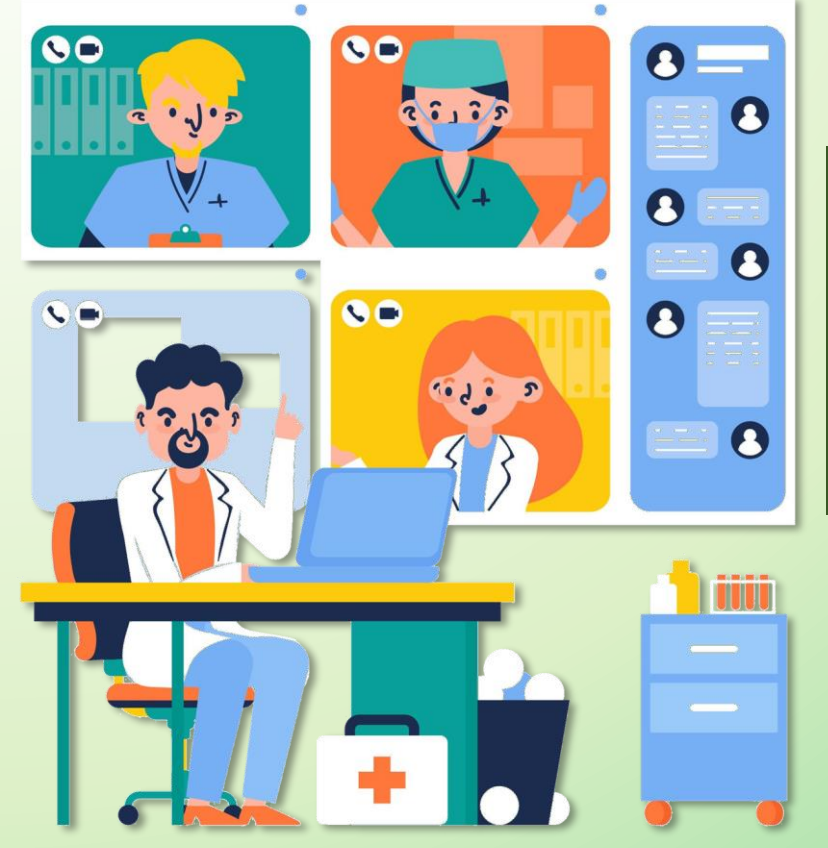

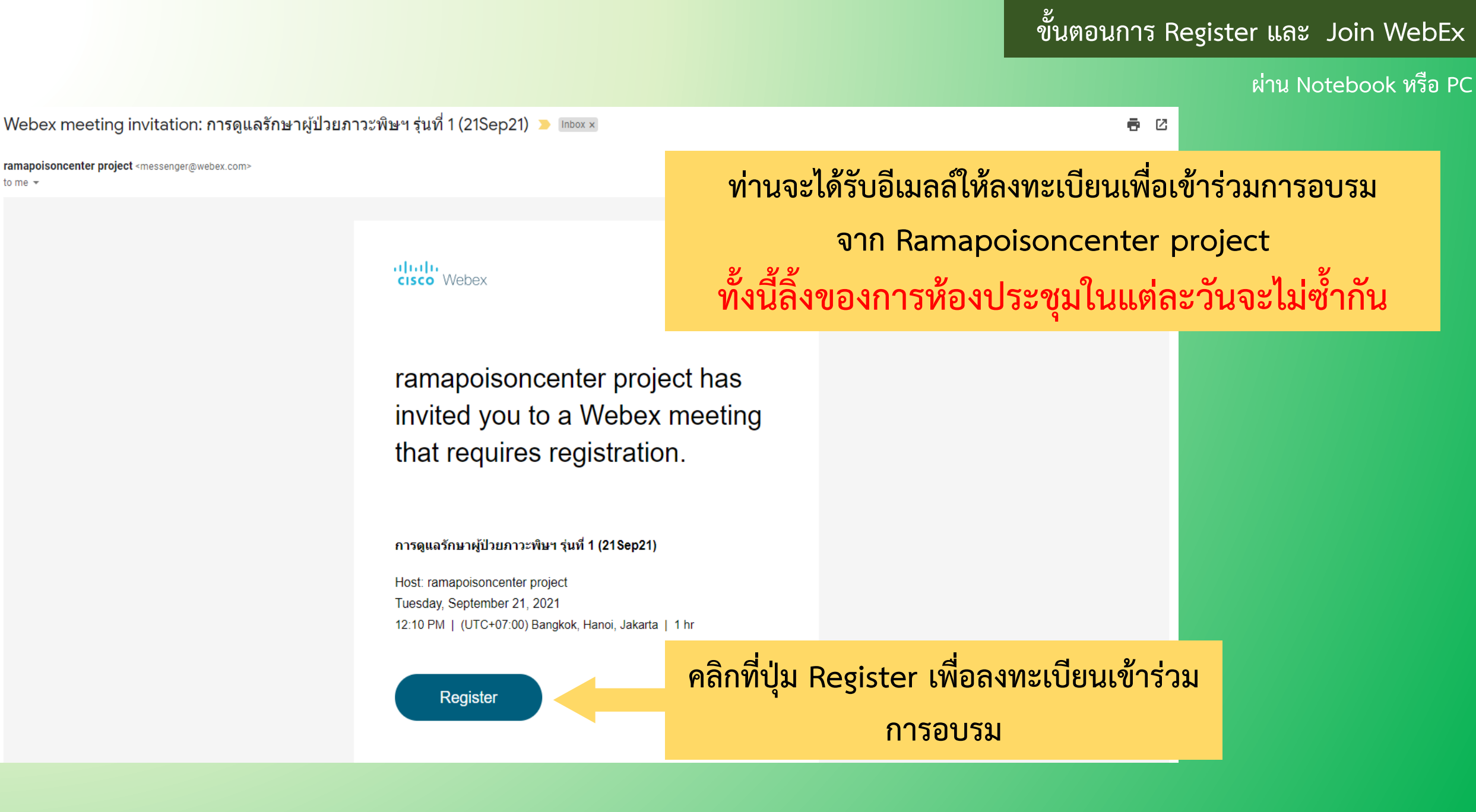

to me 👻

ี่ผ่าน Notebook หรือ PC

### กรอกข้อมูลของท่านให้ถูกต้อง - $\boxtimes$ เนื่องจากต้องใช้ยื่นให้กับสภาวิชาชีพ **Register for meeting** Complete this form to register for the meeting. An asterisk (\*) indicates required information. - กรอก E-mail ให้ถูกต้อง \*Name Last Name First Name เนื่องจากลิ้งค์เข้าการประชุมจะถูกส่งกลับไปหลังจากลงทะเบียน \*Email example@email.com \* อาชีพ แพทย์ $\sim$ \*หน่วยงานของท่าน/โรงพยาบาลที่สังกัด \* จังหวัด Register คลิก Register

#### o view mo

ี่ผ่าน Notebook หรือ PC

### $\times$ กรอกข้อมูลของท่านให้ถูกต้อง **Register for meeting** \_ เนื่องจากต้องใช้ยื่นให้กับสภาวิชาชีพ Complete this form to register for the meeting. An asterisk (\*) indicates required information. \*Name มีใจ มานี \*Email - กรอก E-mail ให้ถูกต้อง puangpak.prom@gmail.com เนื่องจากลิ้งค์เข้าการประชุมจะถูกส่งกลับไปหลังจากลงทะเบียน \*อาชีพ อื่นๆ $\sim$ \*หน่วยงานของท่าน/โรงพยาบาลที่สังกัด โรงพยาบาลทดสอบ \* จังหวัด กรุงเทพมหานคร ุคลิก Register Register

ี่ ผ่าน Notebook หรือ PC

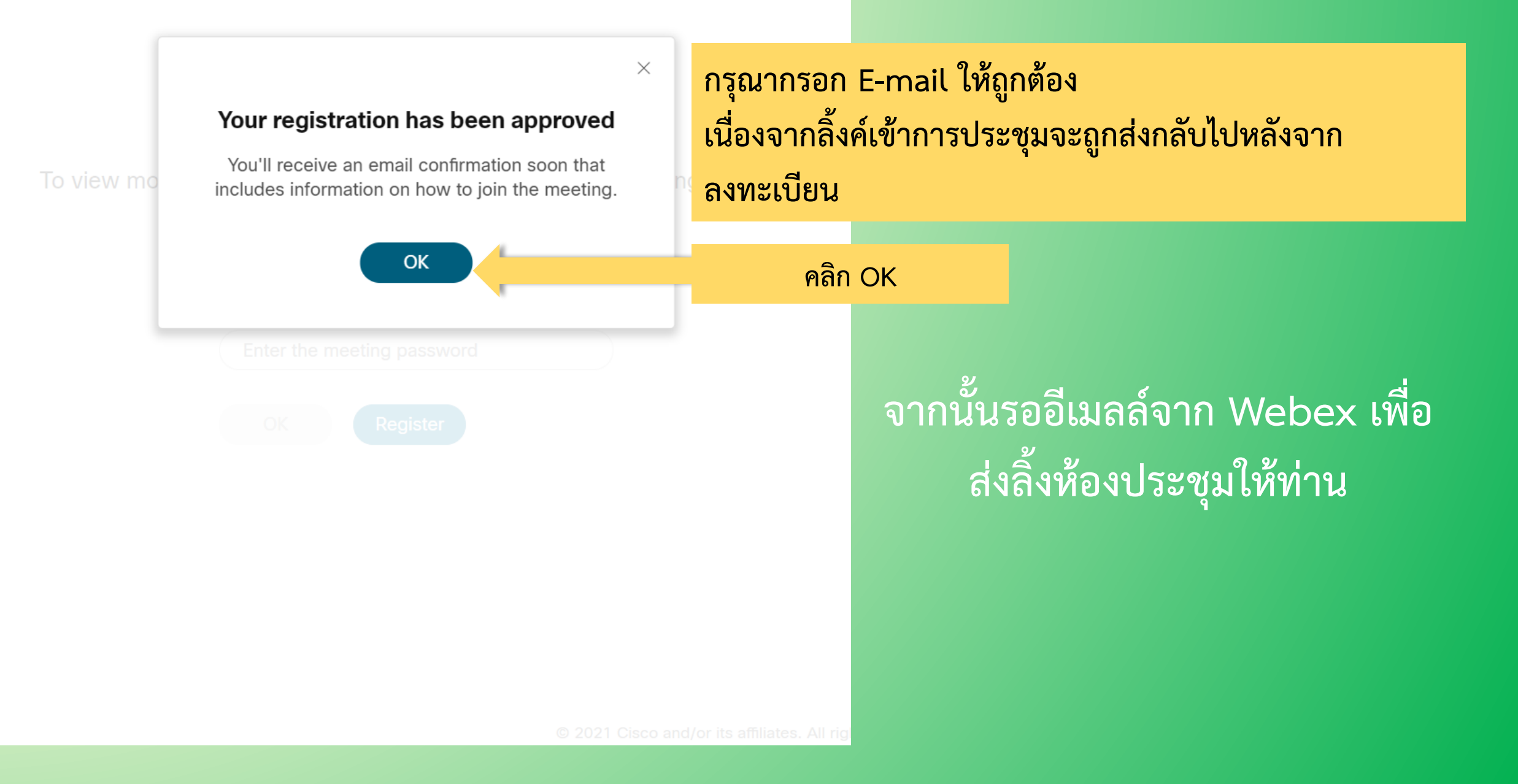

ผ่าน Notebook หรือ PC

### 1.ท่านจะได้รับอีเมลล์แจ้งผลการลงทะเบียนได้รับการ approved

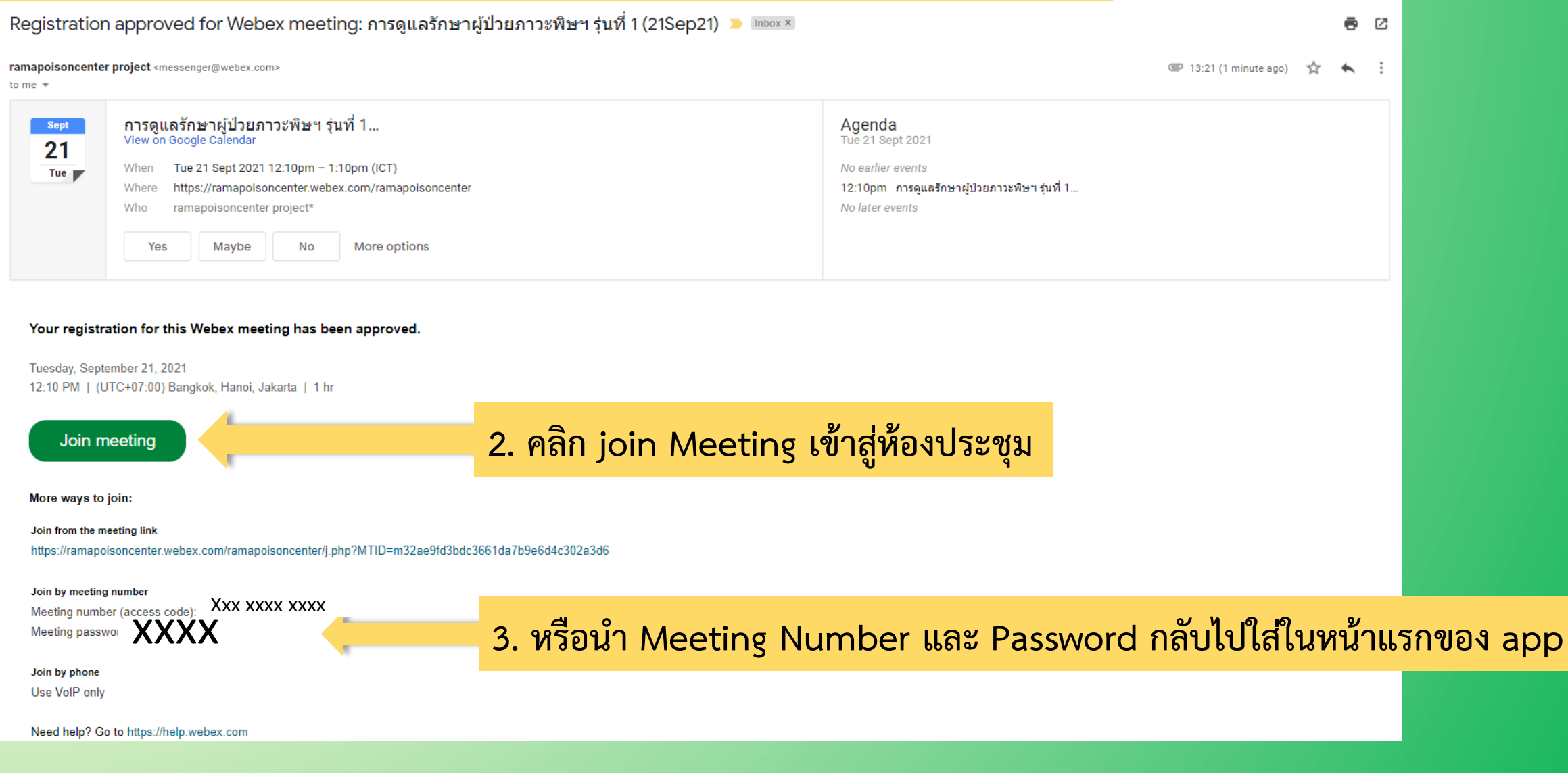

### ท่านสามารถนำ Meeting Number และ Password จากอีเมลล์ตอบ กลับลงทะเบียน กลับไปใส่ในหน้าแรกของ app เพื่อเข้าสู่ห้องประชุม

ขั้นตอนการ Register และ Join WebEx

ผ่าน Notebook หรือ PC

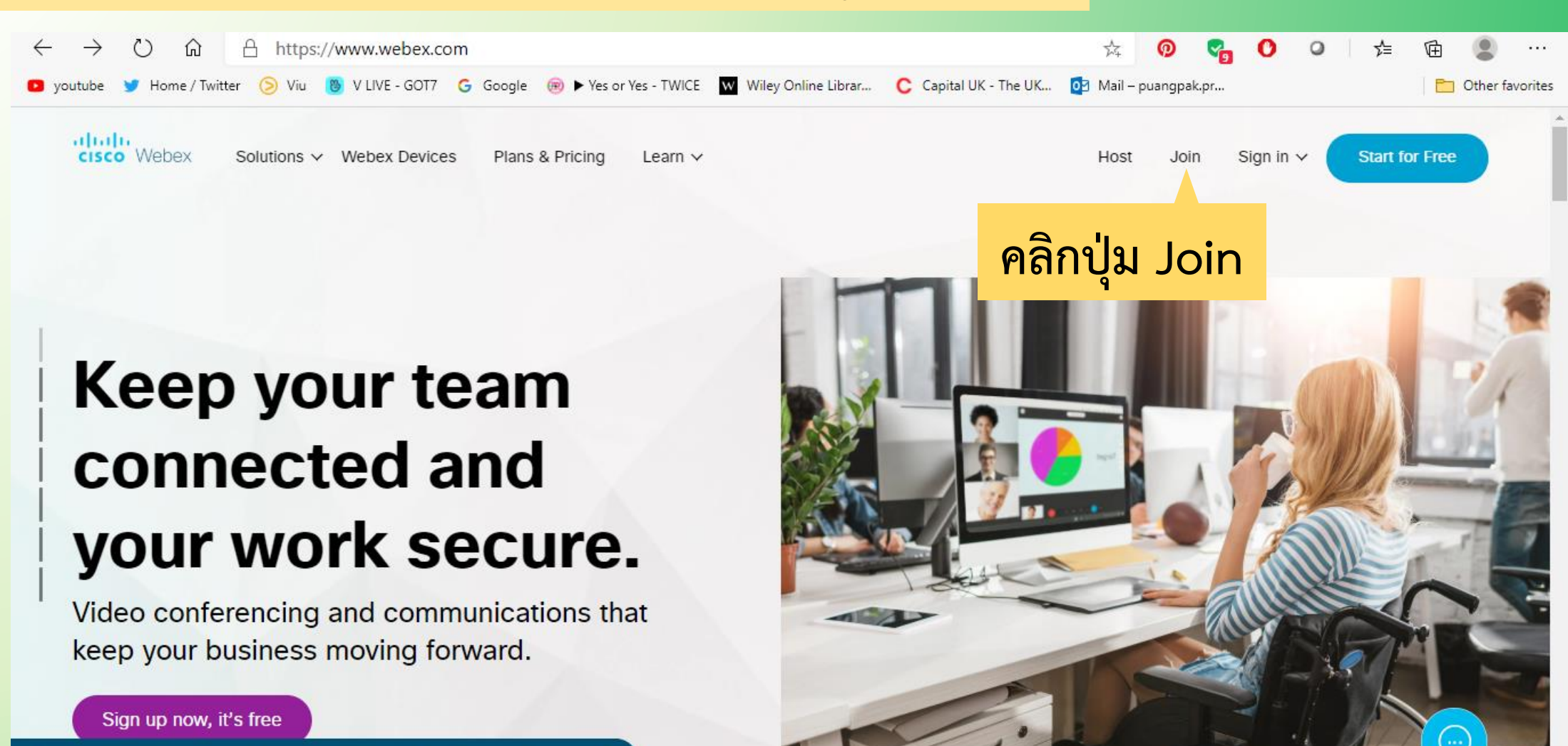

X

By continuing to use our website, you acknowledge the use of cookies. <u>Privacy Statement | Change Settings</u>

ผ่าน Notebook หรือ PC

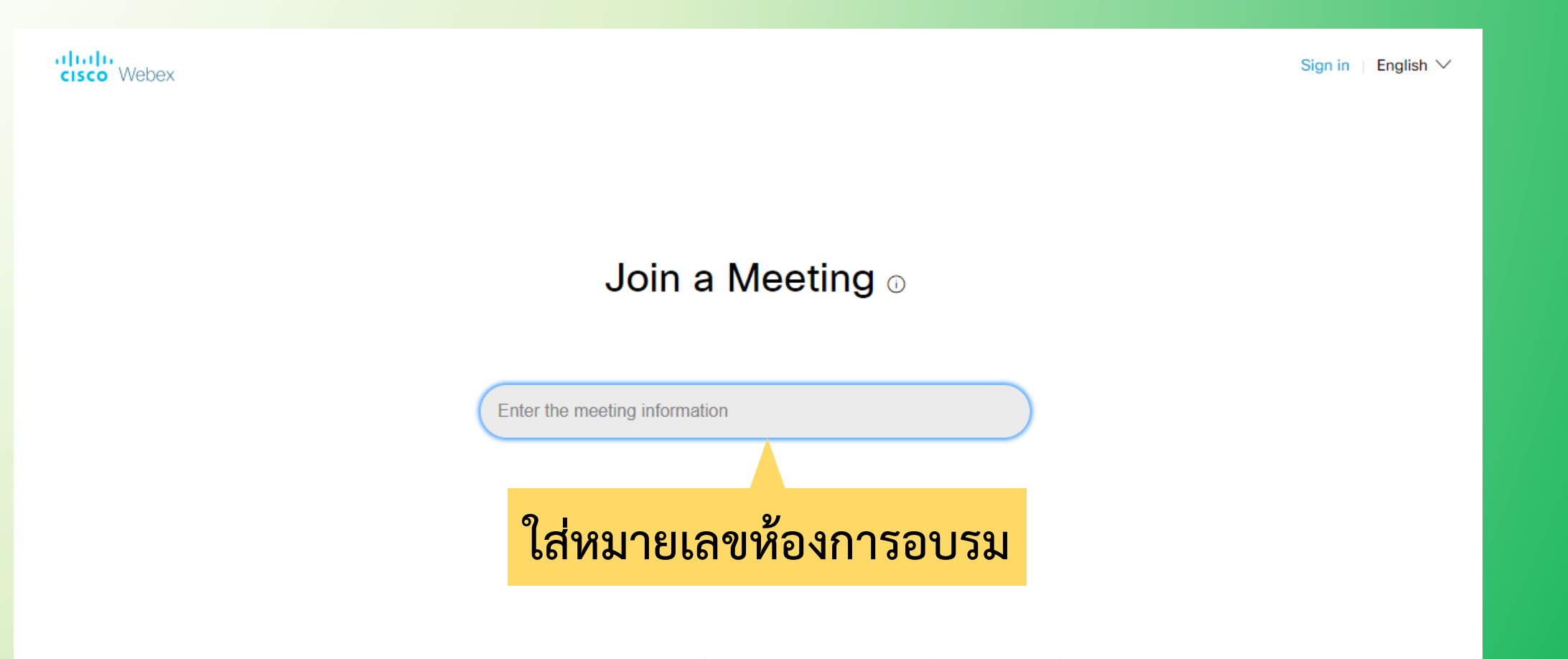

© 2020 Cisco and/or its affiliates. All rights reserved. Help | About Cisco Webex Meetings Suite | Privacy Statement | Terms of Service

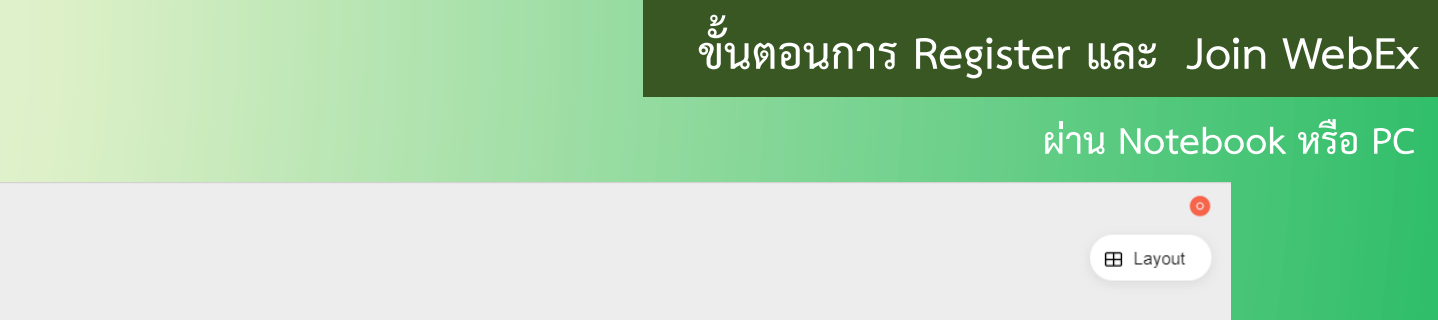

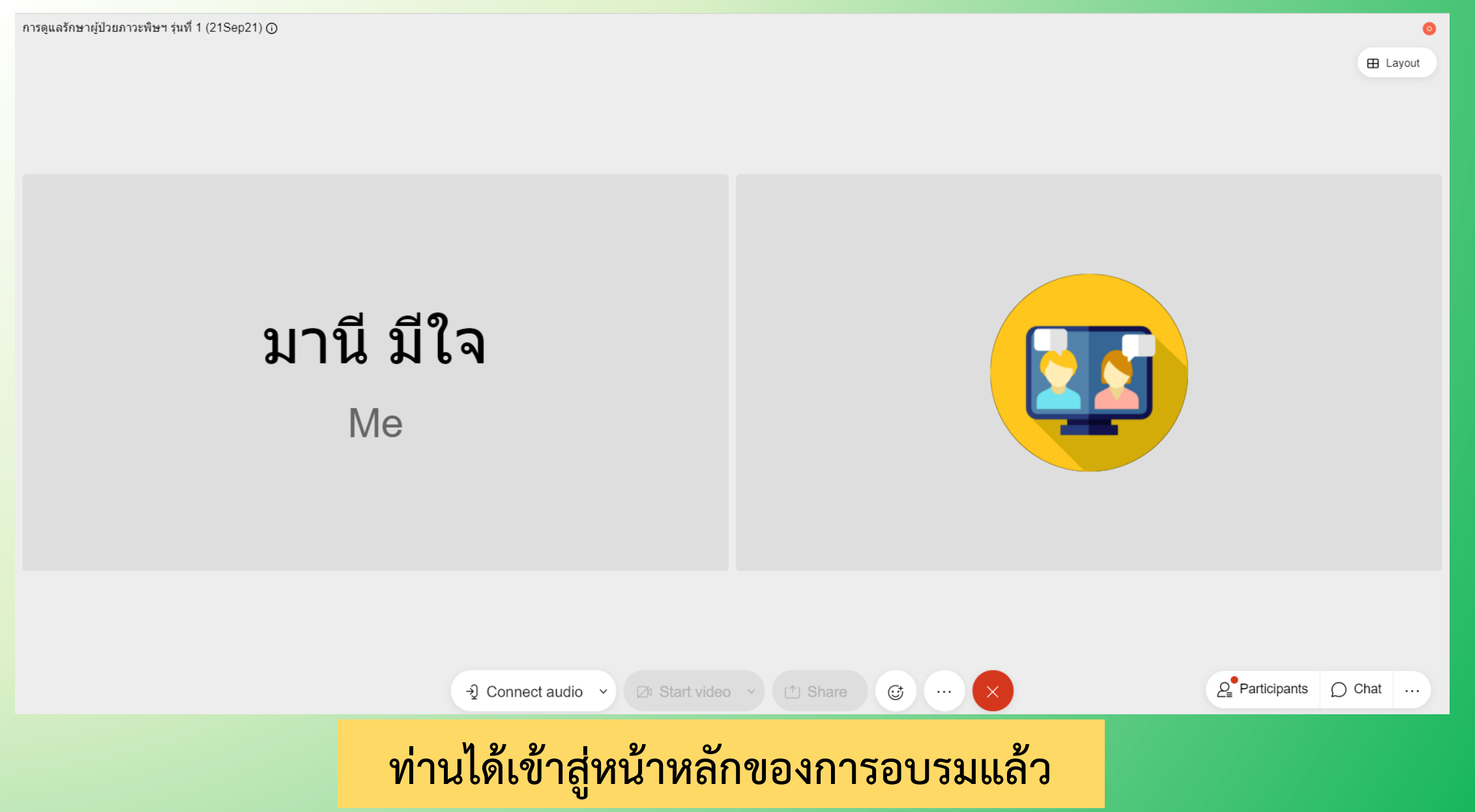

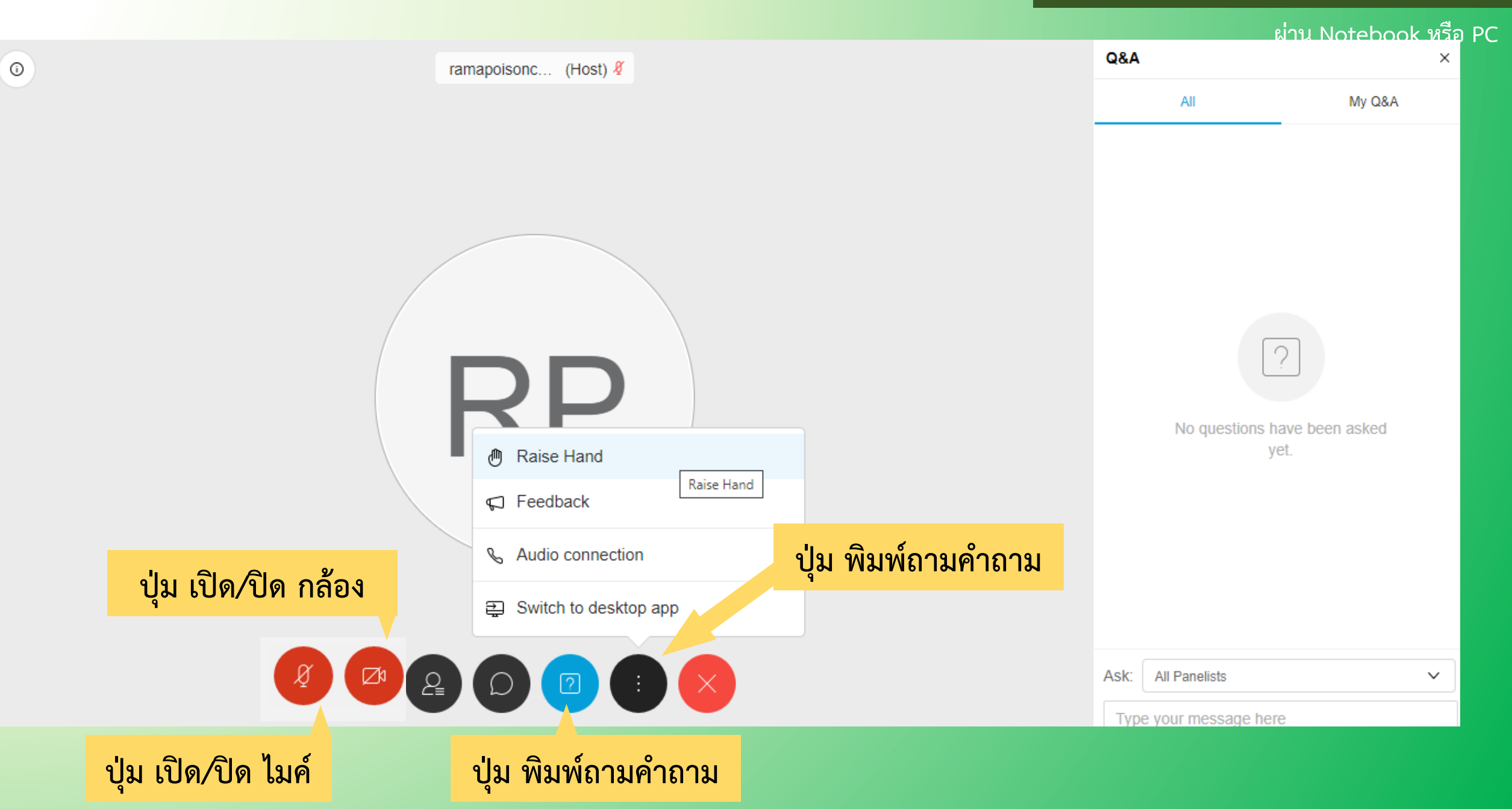